Zoom Connection Information

Zoom Link: https://zoom.com/join

Meeting ID: see court docket

Audio Only (Call In): 551-285-1373

## **CONNECTION INSTRUCTIONS FOR PC**

### If You Already Have Zoom Installed on Your PC

1. Open the Zoom application on your

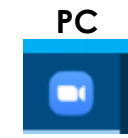

2. Click the blue "Join Meeting" button

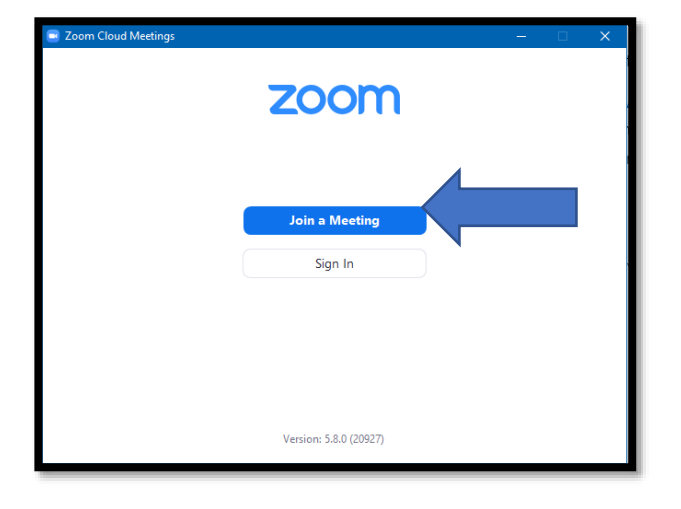

- 3. In the first box, enter the Meeting ID found above
  - 4. In the second box, enter Your Name
  - 5. Once you have filled both of those out, hit the Join button.

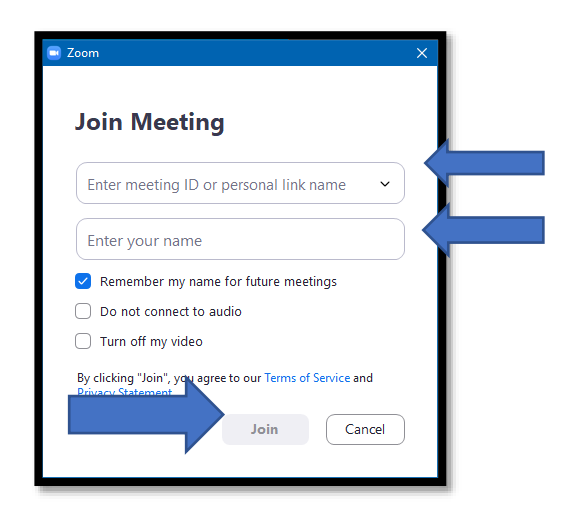

### If You Do Not Have Zoom Installed on Your PC

Navigate to <u>https://zoom.com/join</u>

On the website, enter the meeting ID found at the top of this packet and then hit the **Join** button

| zoom                  | JOIN A MEETING                                                  | HOST A MEETING 👻 SIGN IN | SIGN UP, IT'S FREE |
|-----------------------|-----------------------------------------------------------------|--------------------------|--------------------|
|                       |                                                                 |                          |                    |
|                       |                                                                 |                          |                    |
|                       | Join Meeting                                                    |                          |                    |
|                       | Meeting ID or Personal Link Name                                |                          |                    |
|                       | Enter Meeting ID or Personal Link                               | Name                     |                    |
|                       | By clicking "Join", you agree to our Terms<br>Privacy Statement | of Services and          |                    |
|                       | Join                                                            |                          |                    |
|                       |                                                                 |                          | •                  |
| © 2021 Zoom Video Com | nunications, Inc. All rights reserved. Privacy                  | & Legal Policies Suppor  | t English          |

A new screen will come up and at the bottom of it there will be a **Download Now** link. Select that link to download the zoom client for *this meeting*.

| <b>ZOOM</b> for Government |                                                                                        | Support | English 🕶 |
|----------------------------|----------------------------------------------------------------------------------------|---------|-----------|
|                            |                                                                                        |         |           |
|                            |                                                                                        |         |           |
|                            |                                                                                        |         |           |
|                            | Click Open Zoom Meetings on the dialog shown by your browser                           |         |           |
|                            | If you don't see a dialog, click <b>Launch Meeting</b> below                           |         |           |
|                            | By clicking "Launch Meeting", you agree to our Terms of Service and Privacy Statement  |         |           |
|                            | Launch Meeting                                                                         |         |           |
|                            | Don't have Zoom Client installed? Download Now.                                        |         |           |
|                            | ©2021 Zoom Video Communications. Inc. All rights reserved.<br>Privacy & Legal Policies |         |           |

Depending on what web browser you are using (Chrome, Internet Explorer, Edge, Firefox), a download will start. Find where the download is at and open it like so

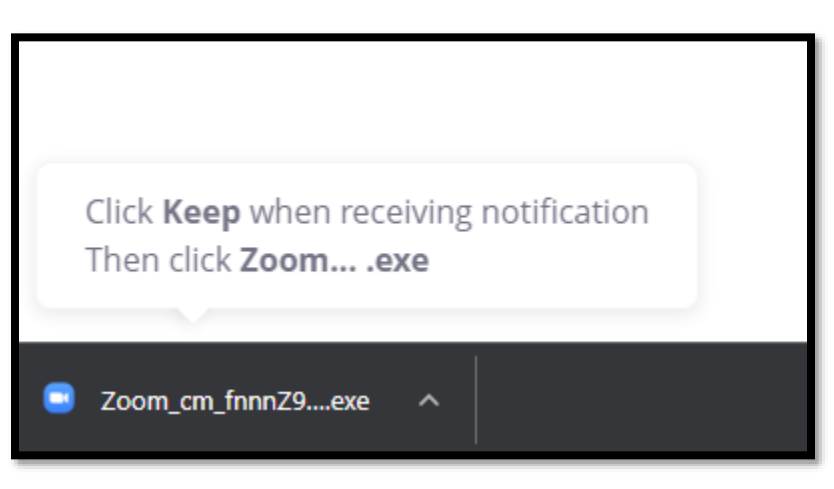

#### \*Note\*

If the courtroom deputy has not started the meeting yet, you will encounter this screen

| -                                                        | × |
|----------------------------------------------------------|---|
| Please wait for the host to start this meeting.          |   |
| Personal Meeting Room                                    |   |
| Test Computer Audio                                      |   |
| If you are the host, please login to start this meeting. |   |

Please keep this window open. Once the courtroom deputy starts the meeting, the screen will disappear, and you will be let into the waiting room.

Once the courtroom deputy starts the meeting, you will then come to a screen that looks like this

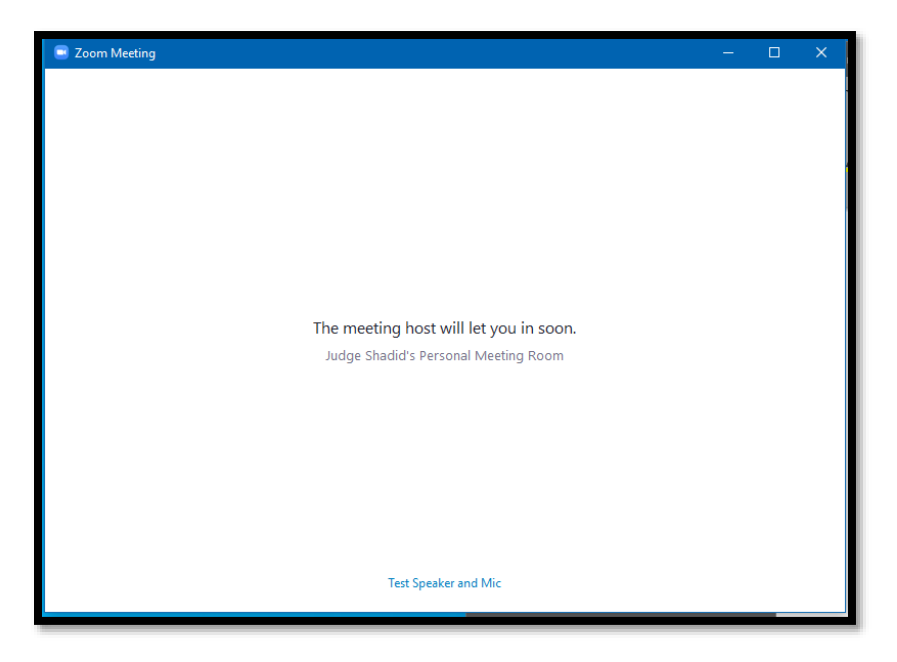

You will need to wait here until the courtroom deputy lets you into the meeting.

#### \*Note\*

The courtroom deputy may send you a message while you are in the waiting room letting you and the other participants know if a hearing is running late or may provide other instructions. If you get a message while waiting for the courtroom deputy to let you into the meeting your screen will display a chat window on the right side like this one:

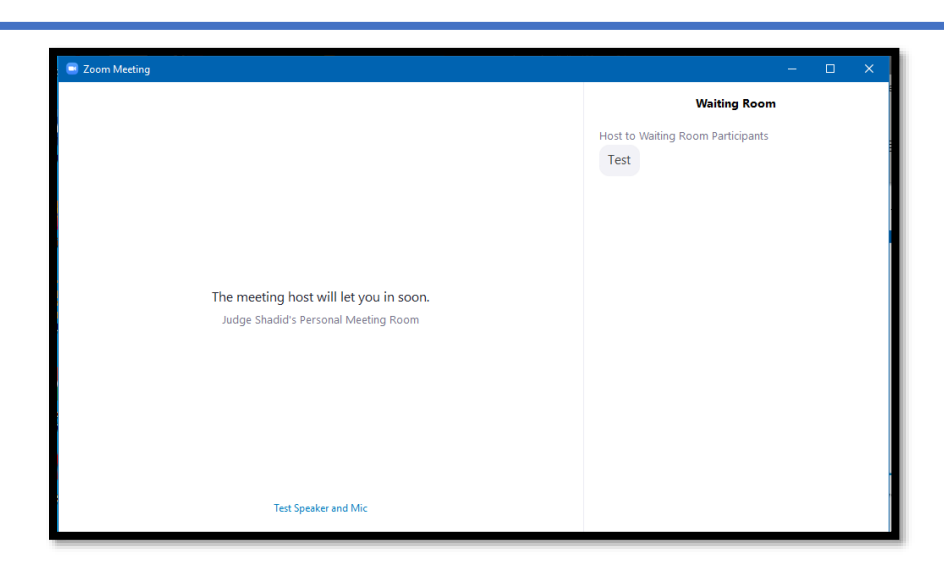

Once you have been admitted into the meeting you will get a pop up that looks like this. Select the **Join with Computer Audio** button.

| Choose ONE of the audio conference options                                         |                                     |                        | × |
|------------------------------------------------------------------------------------|-------------------------------------|------------------------|---|
|                                                                                    | Phone Call                          | Computer Audio         |   |
| Phone Call Computer Audio   Join with Computer Audio   Test Speaker and Microphone |                                     |                        |   |
| Aut                                                                                | omatically join audio by computer v | vhen joining a meeting |   |

## **Connection Instructions for Mobile Devices**

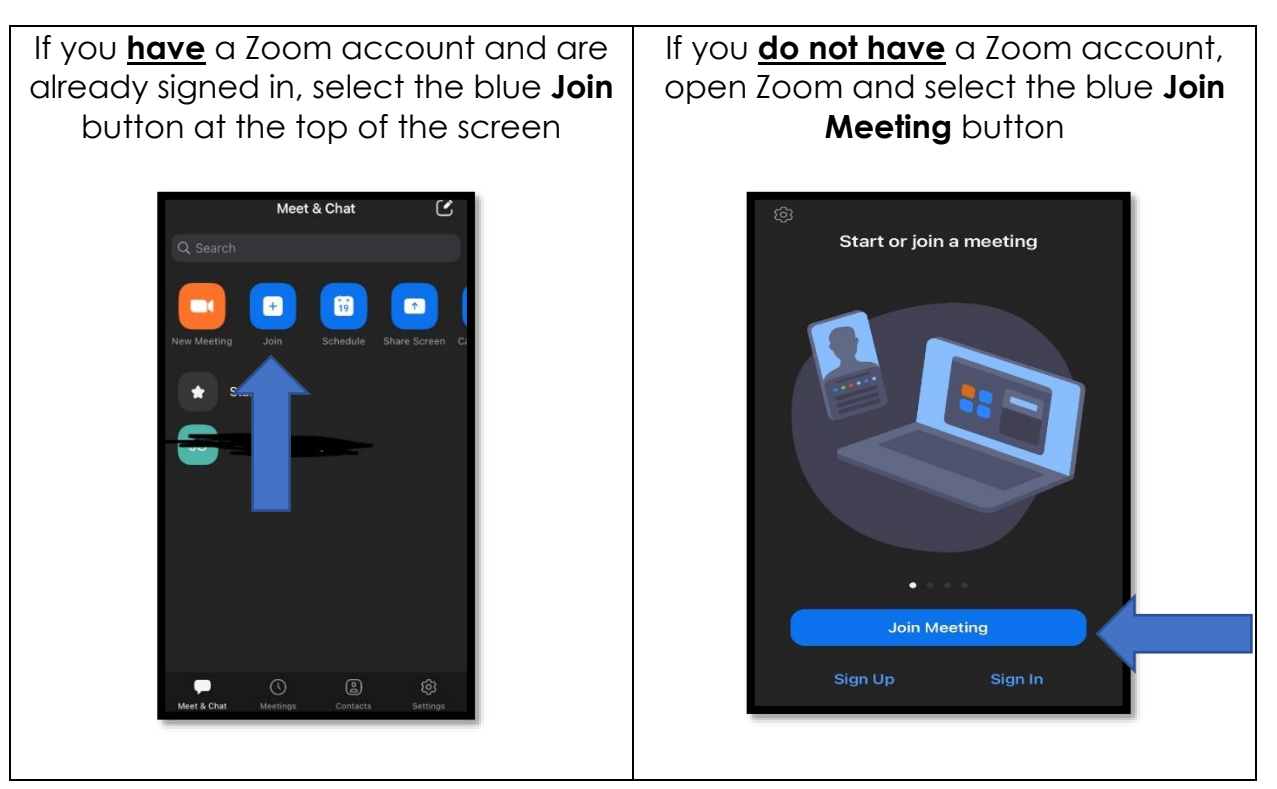

Open Zoom on your Phone

In the first box, enter the **Meeting ID** found above In the second box, enter **Your Name** Once you have filled both of those out, hit the **Join** button.

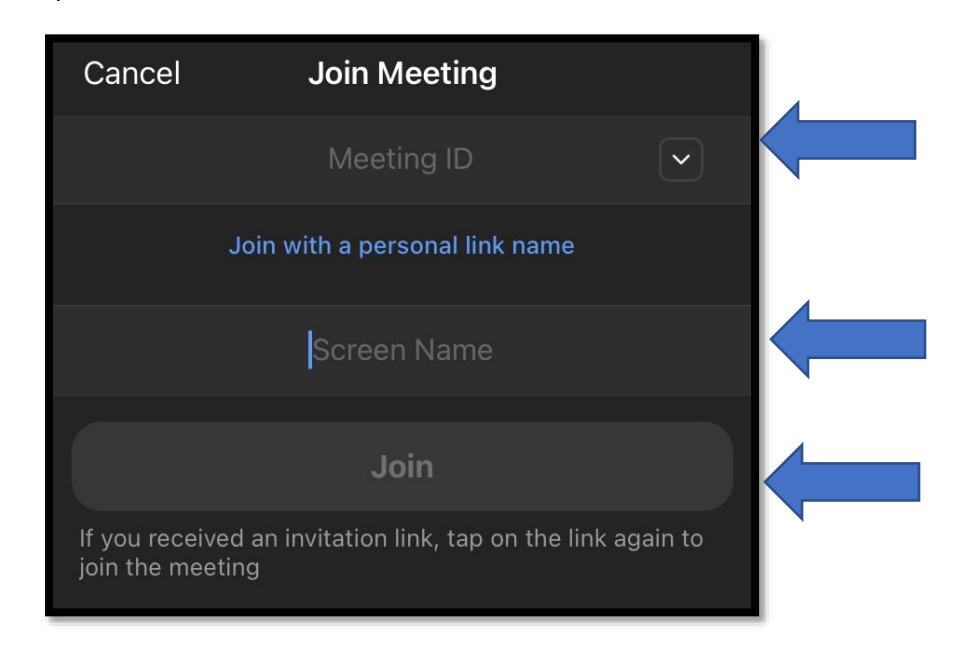

# \*Note\* If the courtroom deputy has not started the meeting yet, you will encounter this screen

| Judge Shadid's Persona                         | I Meeting R Leave  |
|------------------------------------------------|--------------------|
| $i \in \mathbb{R}^{n}$ Waiting for the host to | start this meeting |
| Meeting ID                                     | 160 8569 7862      |
| Time                                           |                    |
| Date                                           |                    |
|                                                |                    |
|                                                |                    |
|                                                |                    |
|                                                |                    |
|                                                |                    |
|                                                |                    |
|                                                |                    |
|                                                |                    |

You may encounter a screen asking you if you want to join with video. Depending on how you need to be present in the hearing, toggle your video on or off here.

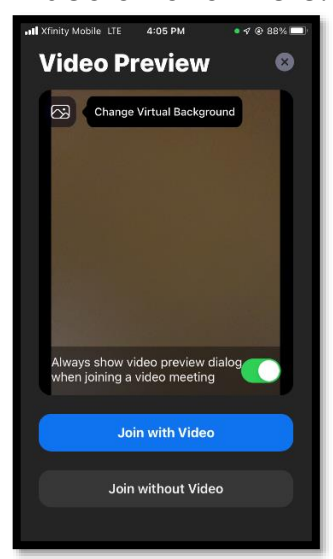

Once the courtroom deputy starts the meeting, your screen will change to this. You will need to wait here until the courtroom deputy lets you into the meeting.

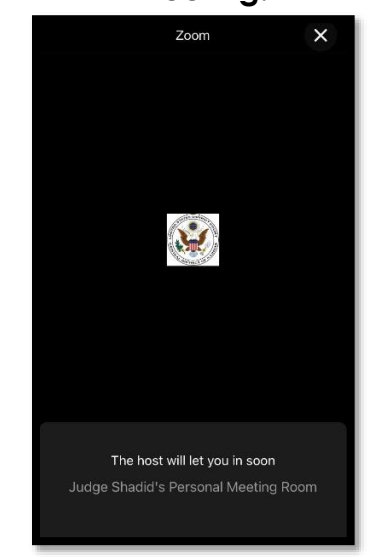

#### \*Note\*

The courtroom deputy may send you a message while you are in the waiting room letting you and the other participants know if a hearing is running late or may provide other instructions. If you get a message while waiting for the courtroom deputy to let you into the meeting it will appear in the top left corner of your screen. Touching the chat icon will bring up the message

|                                                                       | Close   Waiting Room     Lost to Waiting Room Participants   Image: Comparticipants     Image: Comparticipants   Image: Comparticipants |
|-----------------------------------------------------------------------|----------------------------------------------------------------------------------------------------|
| The host will let you in soon<br>Judge Shadid's Personal Meeting Room | Chat disabled                                                                                                    |

Once you have been admitted into the meeting, Zoom will ask you to enable your audio. Select the **WiFi or Cellular Data** option

| •••• Xfinity Mobile | LTE   | <b>\$</b> 4:23 PM |             | <b>√ @</b> 9 | 0% 🗖  |  |
|---------------------|-------|-------------------|-------------|--------------|-------|--|
|                     |       | 🥏 Zoom ~          |             | Lea          | ave   |  |
| GOV                 |       |                   |             |              |       |  |
|                     |       |                   |             |              |       |  |
|                     |       |                   |             |              |       |  |
|                     |       |                   |             |              |       |  |
|                     | -     | h a a y a tha     |             |              |       |  |
|                     | ple   | ase join au       | ers<br>Idio |              |       |  |
|                     | Wifi  | or Cellular       | Data        |              |       |  |
|                     |       | Dial in           |             |              |       |  |
|                     |       | No Audio          |             |              |       |  |
|                     |       |                   |             |              |       |  |
|                     |       |                   |             |              |       |  |
|                     |       |                   |             |              |       |  |
|                     |       |                   |             |              |       |  |
|                     | Vidoa | Content           | Participa   | 2            | • • • |  |